## How to View & Print Paychecks

Call the Help Desk 502-574-4444 and ask for your login credentials for Citynet and PeopleSoft. There is a computer in the Deck / Break room to view your paystub. If you get stuck along the way, call the Help Desk back at 502-574-4444.

To View your paystub:

- 1. Log into Citynet
- 2. Visit www.mymetro.lou
- 3. Click on Workday Login
- 4. Louisville Metro
- 5. Sign in, using Citynet credentials
- 6. Check the box for Remember this device
- 7. Click Submit
- 8. Click My Paystubs
- 9. Choose the stub you want to and view or print.

Printer Install:

- 1. Open a file folder
- 2. Enter this in the address bar: \\svps14
- 3. Click on the BOL printers and they will install. Now, the 360I is in the upstairs hallway and the Lexmark is in the manager's office.

\*\*\*\*ALWAYS LOG OUT OF YOUR SESSION AND NEVER SHARE THE PASSWORD\*\*\*\*